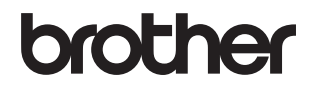

単眼・シースルー型ヘッドマウントディスプレー WD-100G / WD-100A

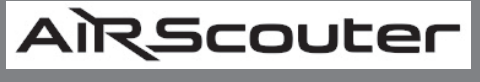

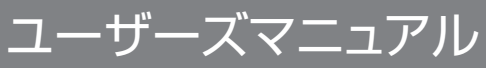

### ●本書を読んでから製品を使用してください

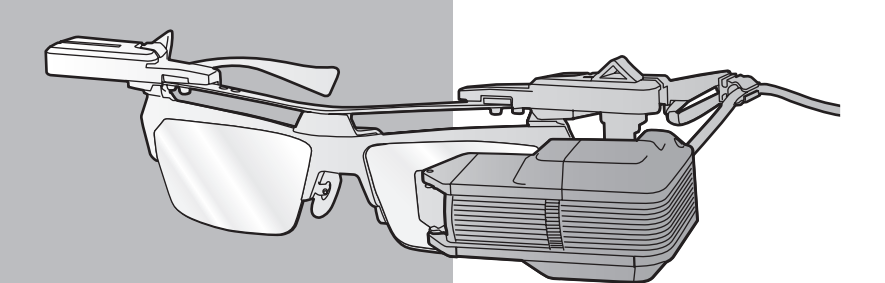

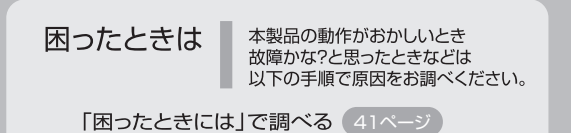

本書は、なくさないように注意し、 いつでも手にとってみることが できるようにしてください。

### マニュアルの種類のご案内

本製品を正しくお使いいただくために、また幅広く活用いただくために、次のマニュア ルを用意しています。

本製品をお使いになる前に必ずお読みください。

#### クイックスタートガイド

本製品の接続や、付属品の確認など、本製品を使用するための基本的な情報を記載しています。

本書をお読みになるまえに必ずお読みください。

#### ユーザーズマニュアル(本書)

AiRScouter WD-100G / WD-100A の取扱説明書です。

本製品の基本的な機能や操作、また本製品のメンテナンス方法などを説明していま す。

また、映像が出力されないなどのトラブルが発生した場合は、その解決方法もご確認いただけます。

# 1. はじめに

- ・このたびは、Brother AiRScouter WD-100G / WD-100A(以降は、本製品と表記します)をお買い上げいただきまことにありがとうございます。
- ・本製品は、単眼・シースルー型ヘッドマウントディスプレーです。

本書は、本製品をお使いになるための注意事項や本製品の操作方法を記載していま す。ご使用になる前に必ず本書をお読みの上、正しくお使いください。 本書をお読みになったあとも大切に保管し、いつでも手にとって見られるようにして ください。

- 本書の内容は予告なく変更されることがあります。
- 本書の内容の一部または全部を無断で複写、転載することは禁じられています。
- ●本書の内容は万全を期して作成いたしましたが、万一不審な点や誤りなどお気づきの点がありましたらご連絡ください。
- ●本書に示す注意事項は、安全に関する重要な内容を記載していますので、必ず守ってください。万一、異常が発生した場合はすぐに使用を中止してください。
- 地震および当社の責任以外の火災、第三者による行為、その他の事故、お客様の故意または過失、誤用、その他特殊な条件下での使用により生じた損害に関して、当社は一切責任を負いませんので、ご了承ください。
- ●本製品の使用または使用不能から生じるいかなる他の損害(消失、事業利益の損失、逸失利益、事業の中断、通信手段の消失など)に関して、当社は一切責任を負いませんので、ご了承ください。
- 万一、当社の製造上の原因による品質不良があった場合には商品をお取り替え、または修理いたします。
- 当社が関与しない接続機器、ソフトウェアとの組み合わせによる誤動作などから生じた損害に関して、当社は一切責任を負いません。

## 本書の表記

本文中ではマークおよび商標について、以下のように表記しています。

| マ | マークについて |                                        |  |  |
|---|---------|----------------------------------------|--|--|
|   |         |                                        |  |  |
|   | 注意      | 本製品をお使いになるにあたって、守っていただきたいことがらを説明しています。 |  |  |
|   | ۲<br>L  | 本製品の操作手順に関する補足情報を説明しています。              |  |  |
|   |         | 本書以外の参考資料を記載しています。                     |  |  |

### 商標について

- ·本文中では、OS 名称を略称しています。
- ・Windows® XP の正式名称は、Microsoft® Windows® XP operating system です。
- ・Windows®7の正式名称は、Microsoft® Windows®7 operating system です。
- Windows Media<sup>®</sup> Player は、米国 Microsoft Corporation の米国およびその他の国に おける登録商標です。
- Microsoft、Windows は、米国 Microsoft Corporationの米国およびその他の国における登録商標です。
- ・ブラザー製品および関連資料等に記載されている社名及び商品名はそれぞれ各社の商標または登録商標です。
- © 2012 Brother Industries, All rights reserved.

### 編集ならびに出版における通告

ブラザー工業株式会社は、本書に掲載された仕様ならびに資料を予告なしに変更する権利を有 します。また提示されている資料に依頼したため生じた損害(間接的損害を含む)に対しては、 出版物に含まれる誤植その他の誤りを含め、一切の責任を負いません。

## 安全にお使いいただくために

このたびは本製品をお買い上げいただきまして誠にありがとうございます。 このユーザーズマニュアルには、お客様や他の人々への危害や財産への損害を未然に防ぎ、 本製品を安全にお使いいただくために、守っていただきたい事項を示しています。 その表示と図記号の意味は次のようになっています。内容をよく理解してから本文をお読 みください。

> この表示を無視して、誤った取り扱いをすると、人が死亡または重傷を 負う可能性がある内容を示しています。

> この表示を無視して、誤った取り扱いをすると、人が傷害を負う可能性 や、物的損害が想定される内容を示しています。

本書で使用している絵文字の意味は次のとおりです。

警告

注意

| $\bigcirc$ | 「してはいけないこと」を示しています。       | $\bigcirc$ | 「分解してはいけないこと」を示してい<br>ます。    |
|------------|---------------------------|------------|------------------------------|
|            | 「水ぬれ禁止」を示しています。           | $\otimes$  | 「火気に近づいてはいけないこと」を示<br>しています。 |
| 0          | 「しなければいけないこと」を示してい<br>ます。 |            | 「USB ケーブルを抜くこと」を示してい<br>ます。  |
|            | 「感電の危険があること」を示していま<br>す。  |            | 「火災の危険があること」を示していま<br>す。     |
|            | 「やけどの危険があること」を示してい<br>ます。 |            |                              |

ご使用の前に、次の「警告・注意」をよくお読みいただき、正しくご使用ください。

- ・「警告」は、誤った取り扱いをすると、人が死亡または重傷を負う可能性がある内容を示しています。
- ・「注意」は、誤った取り扱いをすると、人が傷害を負う可能性や、物的損害が想定される内容を 示しています。

### 火災・感電・故障を防ぐには

| ▲ 警告                  |                                                                                                    |  |
|-----------------------|----------------------------------------------------------------------------------------------------|--|
|                       | <ul> <li>異常な音がしたり、煙が出たり、熱が出たり、異臭がした場合は、すぐにご<br/>使用をおやめください。そのままご使用になると、火災や感電、けがの原因<br/>となります。また、お客様による修理は危険ですから絶対におやめください。</li> </ul>                   |  |
|                       | <ul> <li>本製品を落下させたり、踏むなどの強い衝撃を与えないでください。本製品<br/>を落下させたり、衝撃を与えたり、破損した場合には、使用を中止し、すぐ<br/>に全てのケーブルを本体から抜いてください。そのままご使用になると、火<br/>災や感電のおそれがあります。</li> </ul> |  |
| $\bigcirc \mathbb{A}$ | <ul> <li>本製品の樹脂カバーに有機溶剤(ベンジン・シンナー・除光液・芳香剤など)<br/>を付着させないでください。樹脂カバーが変形・溶解して、感電や火災の危<br/>険性があります。</li> </ul>                                             |  |
|                       | ●本体に、コーヒー、ジュースなどの飲み物、水などをかけないでください。また、水などがかかるおそれのある場所で使用しないでください。発火・感電の原因となります。                                                                         |  |
|                       | <ul> <li>本製品の内部や端子に異物を入れないでください。火災・感電・故障の原因となります。</li> <li>万一、異物が本製品に入った場合は、すぐに本製品から USB ケーブルを抜いてください。そのまま使用すると、火災・感電・故障の原因となります。</li> </ul>            |  |
|                       | ● 本製品を分解、改造しないでください。火災・感電・故障の原因となります。                                                                                                    |  |
|                       | <ul> <li>● 本製品の上に重いものを置かないでください。火災・感電・故障・発火の原因になります。</li> </ul>                                                                                         |  |
| $\bigcirc$            | ● 万一、ケーブルを傷つけてしまった際は使用しないでください。                                                                                                    |  |

| $\bigcirc \mathbb{A}$ | ● 次の場所では使用、保管しないでください。火災・感電・故障・発火・けがの原因になります。                                                              |
|-----------------------|----------------------------------------------------------------------------------------------------|
|                       | <ul> <li>・ 浴室、給湯器の近くなど水がかかる場所、湿気の多い場所</li> <li>・ 屋外や、雨・霧などが直接入り込む場所</li> <li>・ ほこりや鉄粉の多い場所</li> </ul>      |
|                       | <ul> <li>・引火性の高い物質が飛散する場所</li> <li>・油飛びの当たる場所</li> </ul>                                                   |
|                       | <ul> <li>火気・熱機器の近く、強い直射日光が当たるなど高温の場所</li> <li>炎天下の閉め切った車内やダッシュボードなど高温になる場所</li> </ul>                      |
|                       | <ul> <li>・ テレビ、 フシオ、 人ビーカー、 コタツなど磁気を含んだ機器や、磁界を生ずる機器に近い場所</li> <li>・ 急激な温度変化や湿度変化がある場所や結露の発生する場所</li> </ul> |

### 電源・配線について

|                       | ▲ 警告                                                                                                    |
|-----------------------|----------------------------------------------------------------------------------------------------|
| $\odot$               | ● 外部バッテリーは DC5V 以外は入力しないでください。火災・感電・故障の<br>原因となります。                                                                                                    |
| $\bigcirc$            | ● 濡れた手でケーブルを抜き差ししないでください。感電の原因になります。                                                                                                    |
| $\bigcirc$            | <ul> <li>● ケーブルを本体から抜くときは、コードを引っ張らないでください。発火・<br/>感電の原因となります。</li> </ul>                                                                                                    |
| $\bigcirc \mathbb{A}$ | <ul> <li>ケーブルの誤った取り扱いは火災・感電の原因となるので、以下のことを守ってください。</li> <li>傷つけない</li> <li>加工しない</li> <li>ねじらない</li> <li>無理にまげない</li> <li>引っ張らない</li> <li>物を載せない</li> <li>加熱しない</li> <li>束ねない</li> <li>はさみ込まない</li> </ul> |
| 0                     | <ul> <li>コネクターは根元まで確実に差し込んでください。差し込みが十分でない場合は、故障の原因となります。</li> </ul>                                                                                                    |
|                       | ● 清掃など本製品をお手入れするときは、USB ケーブルを本体から抜いてください。感電のおそれがあります。                                                                                                    |
|                       | ● 火気・熱機器に近づけないでください。ケーブルの被覆が溶けて火災・感電の原因となります。                                                                                                    |
| 0                     | ● 使用しているケーブルが機械に巻き込まれたり、何かにひっかかったりして<br>けがをしないように十分な注意をはらってください。                                                                                                    |

はじめに

| ▲<br>警告      |                                                                                                    |  |
|--------------|----------------------------------------------------------------------------------------------------|--|
| •            | <ul> <li>心臓ペースメーカーをご使用の方へ</li> <li>本製品から微弱な磁気が出ています。心臓ペースメーカーをご使用の方は、異常を感じたら本製品から離れてください。そして直ちに医師にご相談ください。</li> </ul> |  |
| $\bigotimes$ | ● 医療機器の周辺など、特殊な環境でご使用になる場合には、電磁波の問題がないか事前に十分に確認してください。電磁波が影響を与える場合がありますので、利用中の医療機器周辺では、使用を中止してください。                   |  |
| $\oslash$    | <ul> <li>閃光や光の点滅によってけいれん、てんかんの発作や意識喪失を起こしたことのある方は使用しないでください。同様の症状を起こすおそれがあります。</li> </ul>                             |  |
| $\oslash$    | <ul> <li>         ・</li></ul>                                                                                         |  |
| $\bigcirc$   | ● 目に疾患や障害がある方は使用しないでください。斜視、弱視、不同視など<br>の症状を悪化させるおそれがあります。                                                            |  |
| $\bigcirc$   | ● 16歳未満の方は使用しないでください。視機能の成長に悪い影響を与えるお<br>それがあります。                                                                     |  |

| Α | 注意 |
|---|----|
|   |    |

| $\bigcirc$ | <ul> <li>● 長時間連続で使用しないでください。</li> <li>60分の使用に対し10分程度の休憩をお取りください。</li> </ul>            |
|------------|----------------------------------------------------------------------------------------|
|            | ● 使用中に体の不調や不快感を感じたときは、すぐに使用を中止し、回復する<br>まで休憩をお取りください。                                  |
| 0          | ● 皮膚に異常を感じたときは、直ちに使用をやめ、医師の診断を受けてください。                                                 |
|            | ● 長時間使用するとコントロールボックスが熱くなることがある為、注意して<br>使用してください。長時間肌に触れたまま使用していると低温火傷になるお<br>それがあります。 |

### 使用環境について

| ▲ 警告         |                                                                                              |  |
|--------------|----------------------------------------------------------------------------------------------|--|
| $\oslash$    | ● 自動車、バイク、自転車など車両の運転中は使用しないでください。                                                            |  |
| $\bigotimes$ | ● 多数の車両や人が往来する場所では、歩行しながら使用しないでください。また、人混みや狭所では、他の人や障害物に十分注意し、歩行しながらの使用はおやめください。             |  |
| 9            | ● 作業時や歩行時にヘッドディスプレーの画面を見る場合は、足下、手元、頭<br>上など周囲の安全にも十分配慮し、作業中の事故や転倒・転落、落下物によ<br>るけがなどにご注意ください。 |  |
|              | ● 足下の不安定な場所(階段、高所)で使用しないでください。                                                               |  |
| 0            | ● 使用しているケーブルが何かにひっかかったりして傷が付かないように十分<br>な注意をはらってください。                                        |  |
| 0            | ● 航空機内などの使用を禁止された場所では、その指示に従ってください。指示に従わずに使用すると、運行装置に影響を与え、事故の原因となります。                       |  |
| 0            | ● 本製品を使用している間は必ず、近辺の人や物に十分な注意をはらってくだ<br>さい。                                                  |  |
| 0            | ● 異常と思われることがあったときには、ご使用をおやめください。                                                             |  |

| 1 注意         |                                                                                  |
|--------------|----------------------------------------------------------------------------------|
| $\bigotimes$ | <ul> <li>海外でのご使用について</li> <li>本製品は、日本国内での規格に準拠しています。日本国内でのみお使いいただけます。</li> </ul> |

はじめに

### 本体の取り扱いについて

|            | ▲ 注意                                                                                                    |
|------------|----------------------------------------------------------------------------------------------------|
| $\bigcirc$ | ● 本製品に貼られているラベル類(操作を示したり、製品番号が記載されたラ<br>ベル)は剥がさないでください。                                                                                         |
|            | ● 取扱説明書の手順通りに操作しても本製品が正常に動作しないときは、ケー<br>ブルを抜いてください。                                                                                             |
| 0          | ● 操作中に安全、快適に活動できるようにケーブルの配置やコントロールボックスの取り付け位置を十分に考慮してください。                                                                                      |
| •          | <ul> <li>コントロールボックスを固定せずに本製品を使用すると、コントロールボックスの重さでメガネフレームが脱落することがあります。本製品をご利用になる際は、必ずコントロールボックス、ケーブル類、パソコン等に負荷がかからないよう安全な場所に固定してください。</li> </ul> |
| $\bigcirc$ | <ul> <li>● 本製品を、ハーフミラーユニットの部分だけを持って使用しないでください。</li> <li>ハーフミラーユニットが外れて本製品が落ちると、けがや故障などの原因となります。</li> </ul>                                      |
| •          | ● 小さな部品があります。小さなお子様の手の届かない場所に保管してください。                                                                                                    |
| 0          | ● 本製品を落下させたり、強い衝撃を与えないでください。落下などの強い衝撃により本製品が破損した場合には、ご使用をおやめください。部品や破片が目に入るなどしてけがをするおそれがあります。                                                   |
| 0          | ● ハーフミラーは常にきれいに保つようにし、くもりや水濡れ、異物が付着したまま使用しないでください。                                                                                              |

### 専用メガネフレームの使用について

|            | ▲ 警告                                                                                                    |
|------------|----------------------------------------------------------------------------------------------------|
| $\oslash$  | <ul> <li>プラスチックレンズでも強い衝撃を受けると割れます。</li> <li>メガネフレームを落下させたり、固いものが衝突した場合、破損により目や<br/>顔に重傷を負うことがあります。失明にいたる場合もありますので、プラス<br/>チックレンズには強い衝撃を与えないでください。</li> </ul> |
| $\bigcirc$ | ● 太陽や溶接などの強い光線を直視しないでください。目に重傷を負ったり失<br>明にいたる場合もあります。                                                                                                    |

|            | ▲ 注意                                                                                                    |
|------------|----------------------------------------------------------------------------------------------------|
| 0          | ● レンズにヒビや割れが発生した場合は、使用を中止し、新品への買い換えを<br>行ってください。                                                           |
| 0          | <ul> <li>メガネフレームが肌に触れる箇所にかゆみ、かぶれ、湿疹など異常がある時または、異常があらわれた時には使用をやめ、皮膚科の医師の診察を受けてください。</li> </ul>              |
| •          | <ul> <li>レンズのくもりやキズなどによって見えかたに異常を感じたら、直ちに使用<br/>を中止し、清掃や新品への買い換えを行ってください。</li> </ul>                       |
| 0          | <ul> <li>メガネフレーム各部の素材は経年変化や摩耗・ゆるみなどのため、変色・変形したり、折れたりしたりすることがあります。そのような場合は、新品への買い換えを行ってください。</li> </ul>     |
| 0          | ● 掛ける場合、目をつくおそれがありますのでテンプルを充分に開いてゆっく<br>りと行ってください。                                                         |
| •          | <ul> <li>メガネフレームのヒンジの開閉時に指を挟みこまないようにご注意ください。</li> </ul>                                                    |
| $\bigcirc$ | <ul> <li>サウナ等の高温になる所や、冷凍庫内のような低温になる場所では使用しないでください。レンズが変形して見え方が悪くなったり、変形したレンズがフレームからはずれる場合があります。</li> </ul> |
| $\bigcirc$ | <ul> <li>メガネフレームの乾燥のため、ドライヤー、コンロなどの熱源を使用しない<br/>でください。</li> </ul>                                          |
| 0          | <ul> <li>鼻部へのパッド(鼻あて)の当りが強いと炎症が起きることがあります。その場合は眼鏡店にてパッド交換などの対策を取ることができます。</li> </ul>                       |
| 0          | <ul> <li>メガネフレームの掛け具合が悪く、鼻や耳に無理な負担がかかる時は眼鏡店<br/>で調整していただくことができます。</li> </ul>                               |
| 0          | <ul> <li>メガネフレームの掛かり具合が緩くてずれ落ちてしまうような場合は、市販のメガネ用のずれ落ち防止グリップを使うか、眼鏡店で調整を行っていただくこともできます。</li> </ul>          |
| 0          | <ul> <li>         ・</li></ul>                                                                              |
| $\bigcirc$ | ● 裸眼者用メガネフレームで使用している糸状の素材は、熱、衝撃などにより<br>切れることがあります。火のそばに置くことや、ぶつけたりしないでくださ<br>い。                           |

はじめに

専用メガネフレームの取り扱いについて

|              | ▲ 注意                                                                                                    |
|--------------|----------------------------------------------------------------------------------------------------|
| $\bigcirc$   | <ul> <li>メガネフレームに刻印されている文字(製造番号や材質の記載)は消さない<br/>でください。</li> </ul>                                                                                                    |
| $\otimes$    | <ul> <li>メガネフレームを洗浄しないでください。特にステーに液体がかかりますと、</li> <li>機構がゆるむなどして正常にヘッドディスプレーを固定できなくなるおそれがあります。</li> </ul>                                                                                              |
| 0            | <ul> <li>レンズにゴミや砂、ホコリなどが付着している時は、水で濡らしたティッシュペーパーや柔らかい布で軽く拭いてください。</li> </ul>                                                                                                    |
| •            | <ul> <li>レンズの汚れがひどい場合や、汁、レモン等の果汁、油、ヘアスプレー、整<br/>髪剤、化粧品、薬剤(シンナー、トイレ・浴室洗剤)等がついた時は、中性洗<br/>剤を薄めた液をティッシュペーパーや柔らかい布に付けて軽く拭きとってく<br/>ださい。そのままにしておくとレンズにシミなどが残り取れなくなったり、<br/>コート膜が劣化し、はがれる原因となります。</li> </ul> |
| $\bigcirc$   | ● アルカリ性の洗剤 ( 石鹸、ハンドソープ・ボディーソープ等 ) は使用しないで<br>ください。                                                                                                    |
|              | <ul> <li>メガネの掛けはずしは、左右両方のテンプルを持って顔の正面で行ってください。片方のテンプルを持って無理に取りはずすと型くずれやゆるみの原因になります。</li> </ul>                                                                                                    |
| 0            | <ul> <li>ステー以外のネジがゆるんだ場合や、変形をした時はレンズがはずれる可能<br/>性がありますので、使用を中止し、眼鏡店で調整していただくか、新しいものに買い換えてください。</li> </ul>                                                                                              |
| $\oslash$    | <ul> <li>ベンジン、シンナー等は汚れとりに使用しないでください。プラスチック部<br/>分や塗装部分の劣化、変色、変質の原因となります。</li> </ul>                                                                                                    |
|              | <ul> <li>レンズを拭くときは、拭く方のレンズの外側を持ってそっと拭いてください。</li> <li>無理に力を入れて拭くとフレームの型くずれおよび素材の劣化による破損の</li> <li>原因になります。</li> </ul>                                                                                  |
| $\bigotimes$ | <ul> <li>● メガネはレンズ、フレームとも高温 (60 ℃以上) にさらされたり、急激な温度差にあうと変形したり表面層のはがれや、ヒビ割れの生じる原因となります。炎天下の車内や砂浜など高温になる場所にはメガネフレームを放置しないでください。</li> </ul>                                                                |
| 0            | <ul> <li>メガネフレームを置くときは、メガネフレームの上面を下にして置いてください。それ以外の置き方をしますと、レンズなどが傷つく原因になります。</li> </ul>                                                                                                    |
| $\bigcirc$   | <ul> <li>● 故意に変形・改造したりキズをつけないでください。素材の劣化により折れ</li> <li>等の原因となります。</li> </ul>                                                                                                    |

# 目次

| 1.はじめに                                   | З       |
|------------------------------------------|---------|
| 本書の表記マークについて                             | 4       |
| 商標について                                   | 4       |
| 編集ならいに 山 似 に の じ る 通音                    | 4<br>5  |
| 本製品の機能と特長                                |         |
| 使用イメージ<br>必要な機会                          |         |
| 本製品と同梱物(各1個)                             |         |
| 主要部品の各部名称とはたらき                           |         |
| 2.準備する                                   | 21      |
|                                          |         |
| トライハー、ユーティリティソフトのイノストール<br>組み立てと PC への接続 | 21      |
| ディスプレーの設定                                |         |
| 装着する                                     |         |
| 3.表示する                                   |         |
| 映像を表示する                                  |         |
| コントロールボックスの操作<br>映像を消す                   |         |
| 映像の明るさを調整する                              |         |
| 映像を回転する                                  |         |
| ハタン探1Fをロックする                             |         |
| PC から取り外す                                |         |
| 保管する                                     |         |
| 4.その他                                    |         |
| 外部バッテリーの接続                               |         |
| クリーニング                                   |         |
| 困ったときには                                  | 41      |
| ドライバー、ユーティリティソフトをアンインストー                 | レするには44 |
| 5.付録                                     |         |
| 製品仕様<br>オプシュン只                           |         |
| ッ ノノヨノロ                                  |         |
| 索引                                       |         |
|                                          |         |

## 本製品の機能と特長

AiRScouter は、単眼・シースルー型ヘッドマウントディスプレーです。PC から出力された 映像を外景の前に透かしながら見ることが可能です。頭部への装着には専用のメガネフレーム をお使いください。

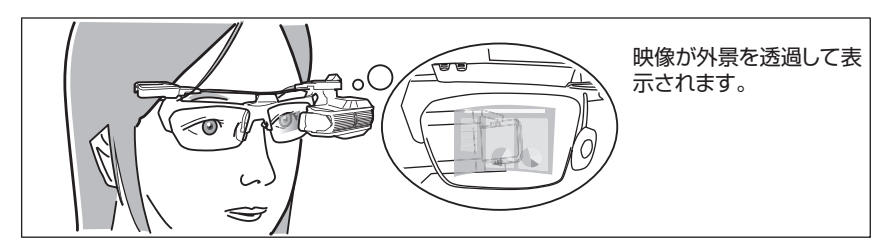

■本製品の主な特長は以下の通りです。

#### ●鮮明な映像

高精細液晶により、1 メートルほど先に 16 型モニター相当の鮮やかな映像が映し出されます。

#### ●SVGA (800 × 600 ピクセル)表示

SVGA の映像を表示できます。

●シースルー効果

透過率約50%のハーフミラー使用によるシースルー効果で、あたかも目の前に半透明な ディスプレーがあるかのような感覚で、実際の視野に重ねて、PCから出力された映像を 見ることができます。

#### ●USB による映像入力

USB ケーブルを使って、PC の USB 端子から画像を入力することができます。

#### ●USB バスパワー駆動可能、外部バッテリーにも対応

PC や市販の USB バッテリーから給電できます。

### 使用イメージ

#### ① 機器組立支援

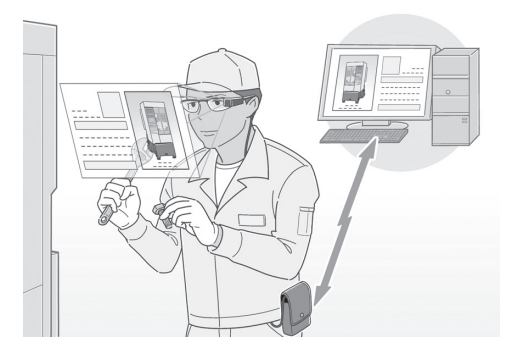

セル生産における多品種少量生産の大型機器など、複雑な機械の組立作業をサポートします。 本製品はヘッドマウント、かつシースルー型で実際の視野に重ねて画面を確認できることか ら、一般的なディスプレーや紙などでマニュアルを確認する場合と比べ、ディスプレーまで の移動時間を短縮できるほか、情報を確認するために視野を移動させる必要がなく、作業効 率の向上やミスの防止につながります。

#### ② 遠隔作業支援

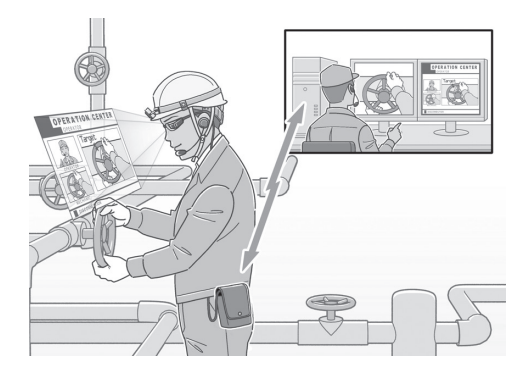

遠隔地から修理・メンテナンス作業等をサポートします。通信機能を有する端末に本製品と カメラ、ヘッドセット<sup>\*</sup>を接続し、作業現場の映像・音声情報を遠隔地のエキスパートに伝 達することで、最適な情報を本製品のディスプレーに表示し、作業者は複雑な保守作業でも 遠隔指示を受けながら両手を使って行うことができます。作業を録画して記録として残すこ とも可能です。

\* カメラ・ヘッドセットはお客様でご用意ください。弊社オプションとしてはご用意してお りません。

## 必要な機器

本製品をお使いいただく際に必要な機器の一覧です。

### 本製品と同梱物(各1個)

■ ヘッドディスプレー コントロールボックスから送られた映像を 表示します。

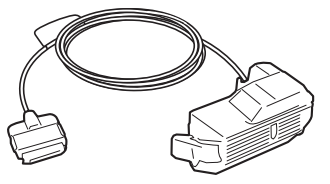

### ■ アジャストレバー

ヘッドディスプレーを専用メガネフレーム に装着するために必要なレバーです。専用メ ガネフレームのステー(P.18)に取り付け て使用します。

#### ■コントロールボックス

PC から入力されたデータを映像信号に変換 し、ヘッドディスプレーに転送します。 明るさの調整や映像の回転などの操作も可 能です。

### ■ USB ケーブル (PC との接続用、1m) USB A (4 ピン)、Mini-B (5 ピン) ケーブ ルです。 PC の USB 端子とコントロールボックスを 接続します。

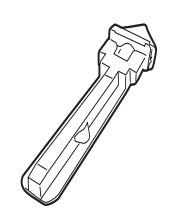

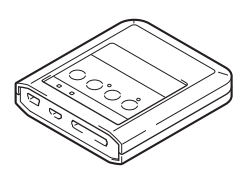

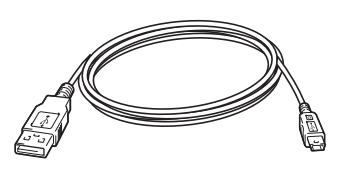

#### ■裸眼者用メガネフレーム(プラスチックレンズ一体型)

眼鏡をおかけでない方、またはコンタクトレンズ使用者用の専用メガネフレームです。 ヘッドディスプレーを頭部に装着するため に使用します。 ※ WD-100Gのみに同梱されています。

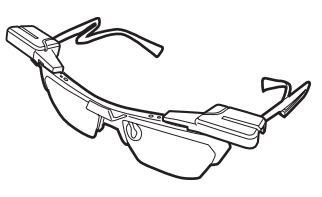

### ■ 眼鏡者用メガネフレーム(眼鏡パッド一体型)

ご自身の眼鏡をかけた状態で使用する専用 メガネフレームです。ヘッドディスプレーを 頭部に装着するため、ご自身の眼鏡の上に乗 せて使用します。 ※ WD-100Aのみに同梱されています。

#### ■ ケーブルクリップ(2 個)

ケーブルを専用メガネフレームの側面でま とめるために必要なクリップです。ヘッド ディスプレーのケーブルを留めることがで きます。

### ■付け替え用眼鏡パッド(2個)

眼鏡に接地しているパッドの高さを変えたい ときに使用します。

ご使用の眼鏡のフレームの上下幅が狭い場合は、こちらのパッドに付け替えます(P.30)。 ※ WD-100Aのみに同梱されています。

### CD-ROM

各マニュアルや注意事項の PDF データ、お よび本製品を使用するために必要なドライ バーやユーティリティソフト (P.21) が入っ ています。

### ■安全にお使いいただくために 本製品を使用するにあたっての注意事項や、 同梱物を説明しています。

### ■ クイックスタートガイド

本製品の接続や、付属品の確認など、本製品 を使用するための基本的な情報を記載して います。

■ Windows XP での初回使用時に行っていただきたいこと

Windows XP で初回使用時に必要な表示設定の変更方法を記載しています。

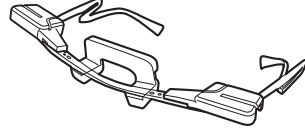

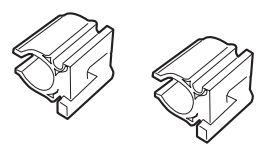

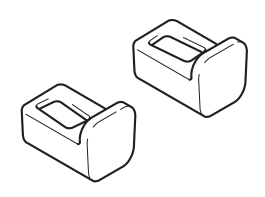

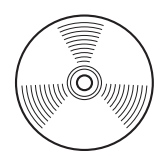

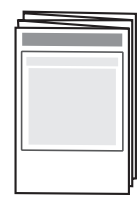

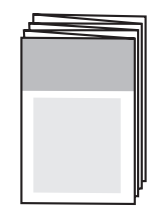

## 主要部品の各部名称とはたらき

ヘッドディスプレー

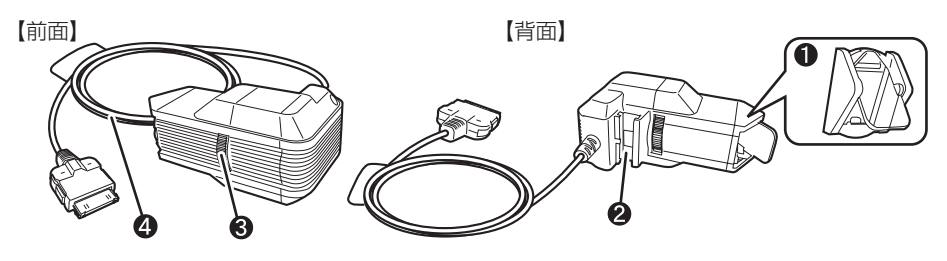

### ❶ ハーフミラーユニット

ヘッドディスプレーからの映像を眼球に投写します。約50%の透過率で映像と外景を重ねて見ることが可能です。内側には本製品のレンズを保護するためのレンズカバーが付いています。また、本体から取り外して清掃することができます。

#### 2 アジャストレバー差込部 同梱のアジャストレバーを差し込みます。

- ③ 視度調整ダイヤル 表示される映像の視度を調整します。
- ケーブル
   コントロールボックスと接続します。

### 専用メガネフレーム

【裸眼者用メガネフレーム】

【眼鏡者用メガネフレーム】

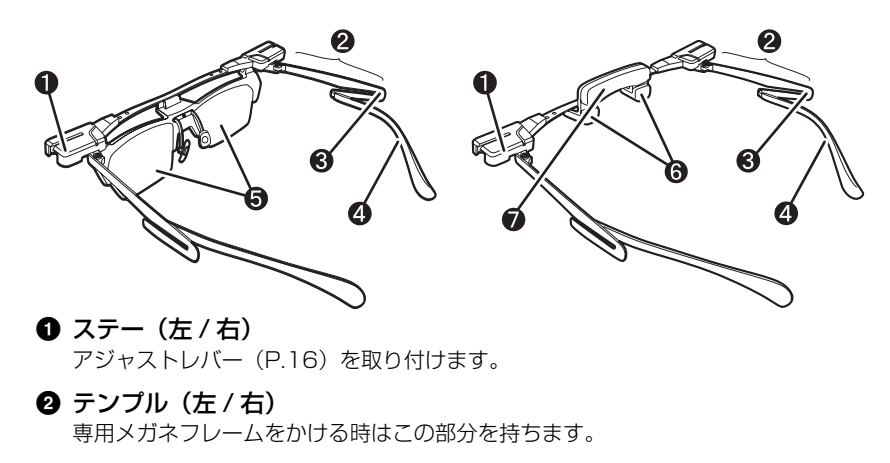

③ ケーブルクリップ取付部(左/右) 付属のケーブルクリップを取り付けます。

# はじめに

#### ④ モダン(左/右)

耳にかけます。

### 🕤 プラスチックレンズ (左/右)

衝撃を受けた際に、ハーフミラーユニットの先端部から目を保護するためのレンズです。

### ⑤ 眼鏡パッド(左/右) ご自身の眼鏡のフレームに載せます。付け替え用眼鏡パッド(P.17)と交換することで 高さを変えることもできます(P.30)。

 7 額パッド 額に当てます。

### コントロールボックス

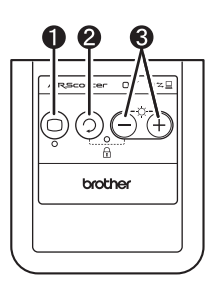

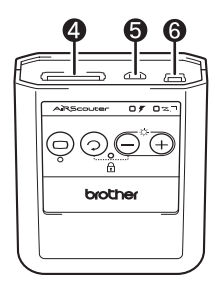

### ● ディスプレー ON / OFF ボタン

表示される映像を非表示にしたり、本製品の電源をオフにするときに使用します。 (P.33)

#### 2 映像回転ボタン

表示される映像の向きを 180 度回転させます。 ヘッドディスプレーを取付ける側 (右目側 / 左目側)を変えるときに使用します。(P.35)

#### ❸ 輝度調節ボタン

表示される映像の明るさを調節します。 8段階の調整が可能です。(P.34)

### ④ ヘッドディスプレー接続端子

ヘッドディスプレーへの映像信号出力端子。ヘッドディスプレーのケーブルのコネク ターを接続します。(P.24)

#### ⑤ 外部バッテリー接続用 USB micro-B 端子

市販の USB バッテリーから電源を供給することができます。(P.37) 工場出荷時は、USB 端子にカバーが装着されています。

#### ● PC 接続用 USB mini-B 端子

PC からのデータおよび電源を入力します。 USB ケーブルを取り付けて、お使いの PC と接続します。(P.25)

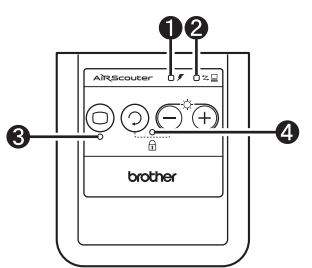

### ● バッテリーランプ(橙)

外部バッテリー(市販品)から電力が供給されているときに点灯します。(P.38)

#### PC リンクランプ(緑)

PC からコントロールボックスにデータが転送されているときに点灯します。(P.25)

#### ③ ディスプレーランプ(緑)

ディスプレーが映像を投写しているときに点灯します。(P.33)

### ④ キーロックランプ (赤)

コントロールボックスのボタン操作をロックしているときに点灯します。(P.35)

#### ■ディスプレーランプ、PC リンクランプ

●は点灯、

は点滅、

●は消灯を意味しています。

| ディスプレー | PC リンク           | 状態名        | 説明                                                                                                    |
|--------|------------------|------------|----------------------------------------------------------------------------------------------------|
| 0      | 0                | 電源 ON      | PC から映像信号が入力され、ヘッドディスプレー<br>に映像が投写されている状態です。                                                          |
| ٥      | 0                | ディスプレー OFF | PC から映像信号は入力された状態で、バックライトを消灯してヘッドディスプレーの画面を非表示にしている状態です。<br>電源 ON 状態からディスプレーボタンを押すことでこの状態になります。(P.33) |
|        | •                | 電源 OFF     | ヘッドディスブレー、コントロールボックスともに<br>電源オフの状態です。<br>電源 ON 状態からディスプレーボタンを長押し(3秒<br>以上)することでこの状態になります。(P.33)       |
|        | O <sup>または</sup> | ディスプレー異常   | ヘッドディスプレーが正しく接続されていません。<br>機器の接続を確認してください。(P.21)                                                      |

### ■ バッテリーランプ

| バッテリー | 状態名       | 説明                      |
|-------|-----------|-------------------------|
| 0     | バッテリー ON  | バッテリーから電力が供給されている状態です。  |
|       | バッテリー OFF | バッテリーから電力が供給されていない状態です。 |

### ■ キーロックランプ

| バッテリー | 状態名       | 説明                              |
|-------|-----------|---------------------------------|
| 0     | キーロック ON  | コントロールボックスのボタン操作がロックされている状態です。  |
|       | キーロック OFF | コントロールボックスのボタン操作がロックされていない状態です。 |

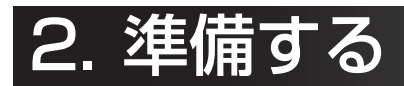

表示の準備

下記の手順にしたがって、ドライバーとユーティリティソフトのインストール、部品の接続、 PC との接続、映像の出力、装着までを行ってください。

ここでは、左目で映像を見る場合を例に図を作成しています。

### ドライバー、ユーティリティソフトのインストール

ヘッドディスプレーから PC の映像を投写するためには、PC とコントロールボックスを接続 する前に、本製品に同梱の CD-ROM に収録されているドライバーとユーティリティソフトを PC にインストールしてください。ここでは、Windows 7 の画面で説明します。 Windows XP をお使いの場合も、特に記載のない箇所は Windows 7 と操作方法は同じです。

### PC の電源を入れる

· アドミニストレーター (administrator) 権限でログインします。

**2** CD-ROM を CD ドライブにセットする ・ インストーラーが自動で立ち上がります。

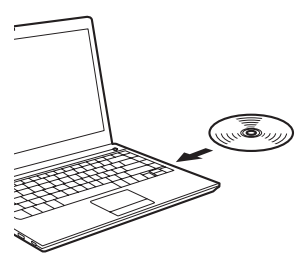

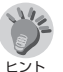

- 弊社ホームページからインストール用のプログラムをダウンロードし、 ダブルクリックしてドライバーやユーティリティソフトをインストー ルすることもできます。(P.43)
  - Windows 7 で「ユーザーアカウント制御」画面が表示されたときは、 変更を承諾するために「はい」をクリックしてください。

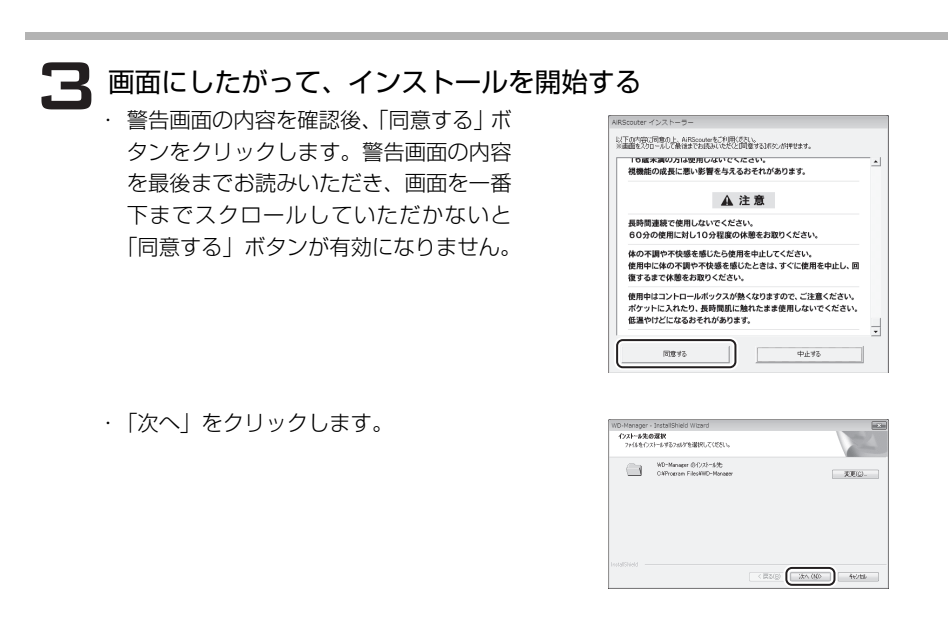

- 「インストール」をクリックします。
- ・インストールが開始されます。

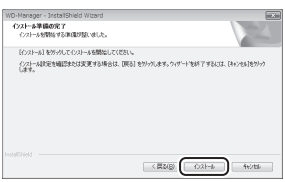

### 4 言語を設定する

・「日本語」を選択して「OK」をクリック します。

| 🗟 Core C | Graphics Software セットアップ | ×  |
|----------|--------------------------|----|
|          | 言語を選択してください:<br>日本語      | -) |
|          | ОК                       | )  |

### 5 マニュアルの PDF が保存される

- ・本製品のクイックスタートガイドおよび 取扱説明書などの PDF ファイルが、デ スクトップに保存されます。
- ・「OK」をクリックします。

| WD-Manager - InstallShield Wizard |                 |
|-----------------------------------|-----------------|
| デスクトップにクイックスタートガイ                 | ドと取扱説明書を保存しました。 |
|                                   |                 |
|                                   | UN              |

### 6 インストールを完了する

- ・「完了」をクリックします。
- PCには、以下の3つのユーティリティ ソフトがインストールされます。
  - WD-Manager
  - SMSC Core Graphics Software
  - ViewSpan

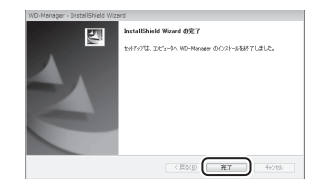

### 組み立てと PC への接続

### 事用メガネフレームにアジャストレバーを取り付ける

 左右どちらの目で映像を見るかを決め、 アジャストレバー(P.16)を、溝のある 面が前を向くようにして、専用メガネフ レームの右または左のステーの溝に横か らスライドさせるように奥まで差し込み ます。

三角形の突起がステーの上に出るように して差し込んでください。

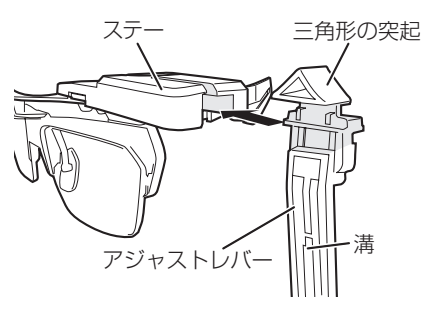

 目には利き目があります。利き目側に装着した場合、映像はより見やす くなりますが、反対に外景は見にくくなります。 おもに映像を見るか、外景を見るかなど、用途に合わせてアジャストレ バーの取り付け側を決めてください。

## 2 ヘッドディスプレーをアジャストレバーに取り付ける ・ ヘッドディスプレー背面の差込部の溝 に、アジャストレバーを差し込みます。 落下防止のため、奥までしっかりと差し 込んでください。

### 🖪 専用メガネフレームにケーブルクリップを取り付ける

 ケーブルクリップ (P.17) を、専用メガ ネフレームのケーブルクリップ取付部 に、前側からスライドさせるようにして 取り付け、ツメをかけて固定します。

ケーブルを取り付ける部分が専用メガネ フレームの外側に出るように取り付けて ください。

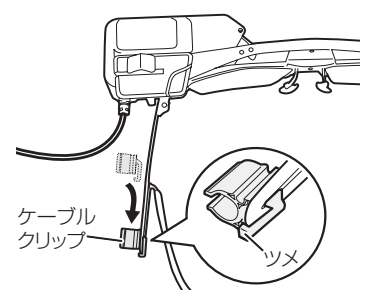

ケーブルクリップのツメが専用メガネフレームにしっかりとかかっているか確認してください。

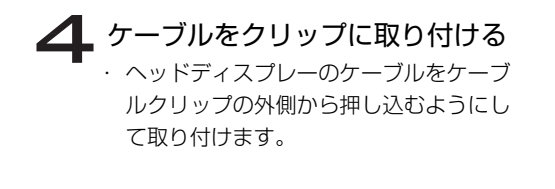

注意

ヒント

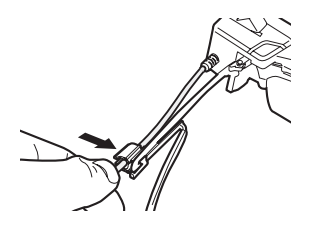

- ケーブルをクリップに取り付けずに使用すると、ヘッドディスプレーが 落下する原因となります。
  - ケーブルに無理な力を加えると、断線や故障の原因になりますので取り 扱いには十分にお気をつけください。

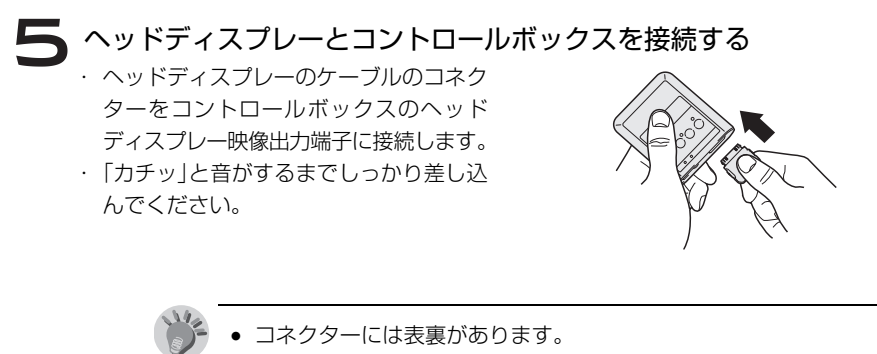

端子の向きを確認し、ツマミ内側に▲マークが付いている面がコント ロールボックスの裏側を向くように取り付けてください。

### **6** コントロールボックスと PC を接続する

- ・USB ケーブルのコネクターをコント ロールボックスの USB mini-B 端子に 接続します。
- ・USB ケーブルのコネクターを PC の USB ポートに接続します。

USB ケーブルを接続すると自動的に 本製品が起動します。

初回接続時は、PC にドライバーが自動でインストールされます。
 インストールの終了には数秒~十数秒かかります。

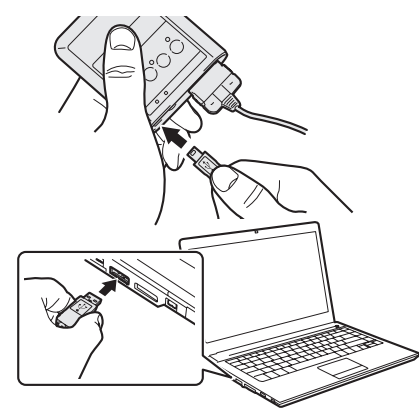

PC への初回接続時には、ドライバーのインストール後に PC の再起動を行う 必要があります。OS の要求に従って、PC を再起動してください。 Windows XP をお使いの場合は、お使いの環境によって PC の再起動が2回 必要な場合がありますが、下記の手順で再起動を行ってください。 < 1 回目> 図のような再起動を促す日本語 の表示が出たら、「はい」をク リックします。 < 2 回目> 図のような再起動を促す声語の

図のような再起動を促す英語の 表示が出たら、「はい」をクリッ クします。

- PCに2台以上のモニター(PCの内蔵モニターを含む)が接続されている場合は、1台のみ(シングルディスプレイ)に接続や設定を変更してから本製品を取り付けてください。
  - 本製品は1台の PC に複数台接続することはできません。
  - ヘッドディスプレーから PC の映像が投写され、ディスプレーランプと PC リンクランプが点灯します。
  - ヘッドディスプレーから何も投写されない場合は、本製品の接続を再度 やりなおしてください。

→ それでもヘッドディスプレーから何も投写されない場合は、本製品 を取り外してから PC を再起動し、再度本製品を接続してください。 準備する

### ディスプレーの設定

本製品は、SVGA(800 × 600 ピクセル)の映像表示に対応しています。ディスプレーの 表示方法を変更する場合は、以下の手順を行ってください。ここでは Windows 7 および Windows XP での設定方法を説明します。

#### ■表示モードについて

本製品は以下 2 種類の表示方法に対応していますが、ミラーモードでの表示を推奨していま す。Windows XP をお使いの場合は、初回使用時、拡張モードに設定されていますが、ディ スプレーの設定(P.28)を参照しミラーモードへの変更を行ってください。

| ミラーモード(推奨) | PC のメインモニターと本製品に同じ画面を表示します。<br>Windows 7 をお使いの場合、初回使用時はこの表示モードに設定<br>されています。<br>ミラーモードでは、PC のメインモニターと本製品の解像度は 800<br>× 600 ピクセルに固定されます。   |
|------------|----------------------------------------------------------------------------------------------------|
| 拡張モード      | PC のメインモニターと本製品に異なった画面を表示します(拡張<br>モード)。Windows XP をお使いの場合、初回使用時はこの表示モー<br>ドに設定されています。<br>拡張する画面の位置をメインモニターの上、下、左、右のいずれか<br>に設定することができます。 |

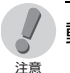

#### 動作に関するご注意

- Windows 7 / XP 共通
  - HDCP などの著作権保護機能には対応しておりませんので、地上デジタル放送やBlu-ray Disk タイトル等の映像を表示することはできません。
  - 一部環境において OpenGL、Direct3D、DirectX などの API が動作しません。
  - BIOS 設定画面やシステム起動画面は表示できません。
  - 本製品は1台の PC に複数台接続することはできません。
- Windows 7
  - Aero をオフにしてください。
  - メインモニターと本製品の画面方向を変えないでください。
  - Windows Media PlayerではDVDを再生できないことがあります。
- Windows XP
  - 32bit カラーのみに対応しています。
  - ViewSpan Only Mode (P.28) を除き、本製品をメインモニター として設定することはできません。

### ディスプレーの設定画面を表示する

- タスクトレイの「ViewSpan Config」ア イコン「「を左クリックし、「Change Display Settings」をクリックします。
- 「ディスプレイ表示の変更」画面が表示されます。

| 107                     |
|-------------------------|
| Change Display Settings |

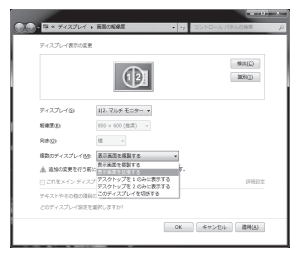

| 設定項目      | 説明                                                                                                    |
|-----------|----------------------------------------------------------------------------------------------------|
| ディスプレイ    | 設定を行うディスプレーを選択します。初回使用時は「1   2 マルチ<br>モニター」が選択されています(推奨設定)。<br>下の「複数のディスプレイ」設定で「表示画面を拡張する」を選択す<br>ると、本製品(AiRScouter)とその他のディスプレーが個別に選択<br>できるようになります。                                                                                                    |
| 解像度       | 設定を行うディスプレーの解像度を選択します。初回使用時は「800<br>× 600」が選択されています(推奨設定)。<br>下の「複数のディスプレイ」設定で「表示画面を拡張する」を選択す<br>ると、本製品(AiRScouter)とその他のディスプレーの解像度が個<br>別に設定できるようになります。                                                                                                    |
| 向き        | ディスプレーの画面を回転させることができます。本製品では使用しません。本製品の画面を回転させる場合は、コントロールボックスの「映像回転ボタン」を使用してください。(P.35)                                                                                                    |
| 複数のディスプレイ | PC に複数のディスブレーが接続された状態での表示モードを設定します。初回使用時は「表示画面を複製する」が選択されています(推<br>奨設定)。<br><b>く表示画面を複製する&gt;</b><br>PC のメインモニターと本製品 (AiRScouter) に同じ画面を表示し<br>ます(ミラーモード)。ミラーモードでは、PC のメインモニターと本<br>製品の解像度は800 × 600 ピクセルに固定されます。<br><b>く表示画面を拡張する&gt;</b><br>PC のメインモニターと本製品 (AiRScouter) に異なった画面を表示します(拡張モード)。拡張モードでは、「ディスプレイ表示の変<br>更」画面上部のモニターイラストをドラッグ&ドロップして、拡張す<br>る画面の位置を上、下、左、右に設定したり、本製品のみに画面を表示することができます。<br><b>くこのディスプレイを切断する&gt;</b><br>選択したディスプレーへの映像出力を停止し、画面を非表示にしま<br>す。PC から本製品への映像出力はオフになりますが、本製品のヘッ<br>ドディスプレーが消灯したり、電源が切れるわけではありません。本<br>製品のヘッドディスプレーを消灯、または電源をオフにしたい場合<br>は、コントロールボックスのディスプレー ON / OFF ボタン(P.33)<br>をご利用ください。 |

### ■ Windows XP の場合

注意

Windows XP では、表示モードの切り替えは必ず「ViewSpan Config」から行ってくだ さい。OS 標準の「画面のプロパティ」や「グラフィックプロパティ」では正常に設定を 行えない場合があります。

### ディスプレーの表示方法を設定する

 ・ タスクトレイの「ViewSpan Config」ア イコン ⑤ を左クリックすると、図のよう な画面設定メニューが表示されます。

| Advanced Settings                 | 1    |
|-----------------------------------|------|
| Extend To                         | F.   |
| Set as Extended                   | - 11 |
| <ul> <li>Set as Mirror</li> </ul> | - 11 |
| Set as Main Monitor               | - 11 |
| Set as Display Off                |      |
| Set to ViewSpan Only Mode         | Ś    |
|                                   | -    |

 Windows XP をお使いの場合、初回使用時は表示モードが拡張モード に設定されていますが、Set as Mirror (ミラーモード)への変更を行っ ていただくことを強くおすすめします。

| 設定項目                      | 説明                                                                                                    |
|---------------------------|----------------------------------------------------------------------------------------------------|
| Advanced Settings         | 「画面のプロパティ」を開きます。                                                                                                    |
| Extend to                 | 拡張モード時に、拡張画面の位置をメインモニターの上、<br>下、左、右のいずれかに設定します。                                                                                                    |
| Set as Extended           | 拡張モードに設定します。PCのメインモニターと本製品<br>(AiRScouter)に異なった画面を表示します。解像度を変更<br>したい場合は「画面のプロパティ」から行ってください。<br>初回使用時はこのモードに設定されています。                                                                  |
| Set as Mirror             | ミラーモードに設定します。PC のメインモニターと本製品<br>(AiRScouter) に同じ画面を表示します(推奨設定)。<br>PC のメインモニターと本製品の解像度は 800 × 600 ピク<br>セルに固定されます。                                                                     |
| Set as Main Monitor       | 拡張モード時、PCのデスクトップをメインモニターとして<br>設定します。                                                                                                    |
| Set as Display Off        | 本製品への映像出力を停止し、画面を非表示にします。PC<br>から本製品への映像出力はオフになりますが、本製品のヘッ<br>ドディスプレーが消灯したり、電源が切れるわけではありま<br>せん。本製品のヘッドディスプレーを消灯、または電源をオ<br>フにしたい場合は、コントロールボックスのディスプレー<br>ON / OFF ボタン (P.33)をご利用ください。 |
| Set to ViewSpan Only Mode | PC に接続されている本製品以外のすべてのディスプレー<br>(ノート PC の内蔵ディスプレーも含む)への映像出力を停<br>止し、本製品のみをメインモニターとして表示します。PC<br>環境によっては設定できない場合があります。                                                                   |

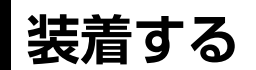

裸眼者およびコンタクトレンズ使用者はプラスチックレンズがついた 専用メガネフレームを使用してください。

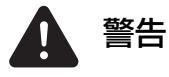

眼鏡使用者のためにプラス チックレンズがない専用メガ ネフレームが提供されていま すが、上記に該当する方は決し て使用しないでください。

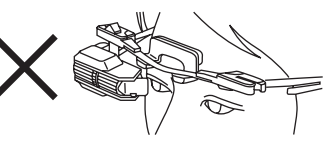

### 専用メガネフレームを装着する ・ 左右のテンプル (P.18) の部分を持って 専用メガネフレームを装着します。

・ 眼鏡を使用されている方は、着用した眼
 鏡の上に眼鏡者用メガネフレームの眼鏡
 パッドを載せます。

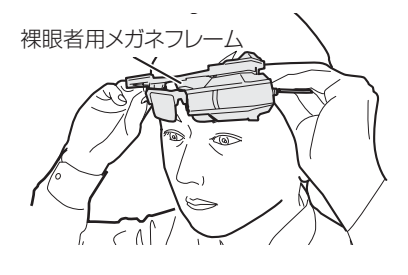

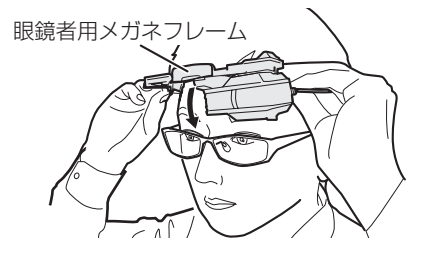

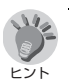

眼鏡者用メガネフレームを装着する際は、額パッドを額に当て、眼 鏡パッドをご自身の眼鏡の上に載せます。

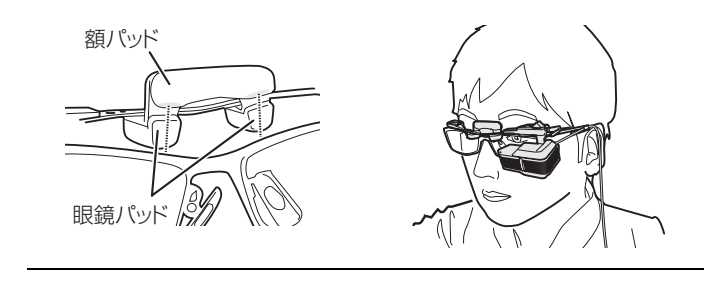

### 2 ヘッドディスプレーの上下位置を調整する

- ハーフミラーの位置が眼球の正面になる ように、ヘッドディスプレーの上下位置 を調整します。
- 上方向に調整するには、アジャストレ バーの上部をささえながらヘッドディス プレーの下部を上に押し上げます。
- 下方向に調整するには、アジャストレ バー下部をささえながらヘッドディスプ レーの上部を下に押し下げます。

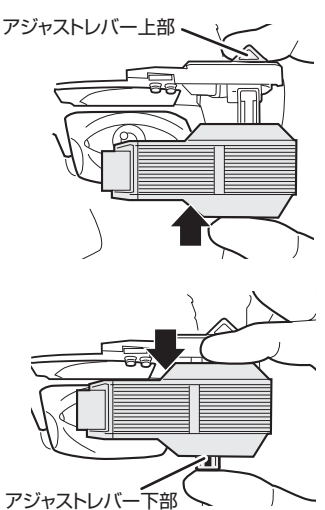

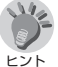

- ヘッドディスプレーの位置調整を行うときは、映像を表示した状態で行ってください。表示された映像の四隅が視認できるようにヘッドディスプレーの上下・左右位置を調整してください。
  - ご使用の眼鏡のフレームが上下幅の狭いタイプの場合は、出荷時に装着 されている薄いタイプの眼鏡パッドでは上下の調節をしても十分に画 面を視認できない場合があります。

そのような際は、付属の付け替え用眼鏡パッドに交換し、高さを変える ことで状態を改善することができます。

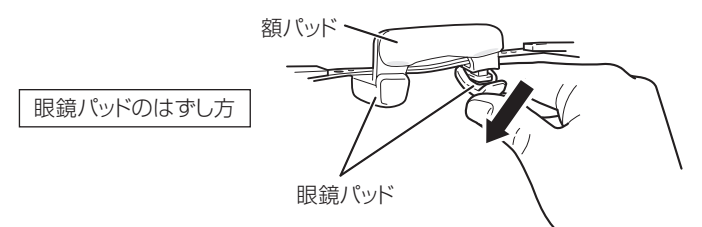

- 眼鏡パッドを取り外す際は、額パッドの下からゆっくりとめくるように 取り外してください。強い力を加えるとパッドが裂ける恐れがあります のでご注意ください。
- ・眼鏡パッドは左右でパーツが異なり、前後にも向きがあります。眼鏡 パッド内部にL、Rの刻印がある場合は左目側にL、右目側にRの刻印のあるものを正しい向きで取り付けてください。
- 取り付ける際には、フレーム側の溝にぴったりとはまるまで眼鏡パッド をゆっくり押しつけてください。

### 3 ヘッドディスプレーの左右位置を調整する

- ・ハーフミラーの位置が眼球の正面になる ように、ヘッドディスプレーの左右位置 を調整します。
- ・専用メガネフレームをささえながら、ヘッドディスプレーを装着しているステーの外側に親指を当て、人差し指または中指でアジャストレバー上部を左右に動かします。

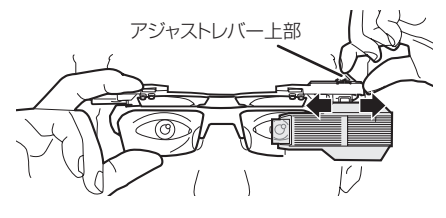

# ケーブルの張りを調整する 指でケーブルクリップを触って、ケーブ ルがクリップから外れていないことを確認します。 余分なたるみがある場合は適度に張りを調整してください。

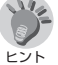

ヘッドディスプレーの位置を調整した際、ケーブルに余分なたるみができることがあります。

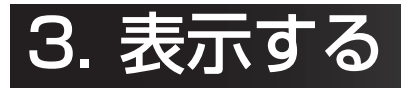

## 映像を表示する

### 警告画面の内容を確認する

- ・書かれている内容を確認し、「同意する」
   をクリックします。
- ・ 警告画面は、本製品の PC 接続時に毎回 表示されます。

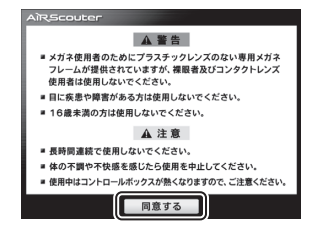

### 👤 映像を表示する

٦

 ・
 警告画面が消え、PCの画面が表示され
 ます。

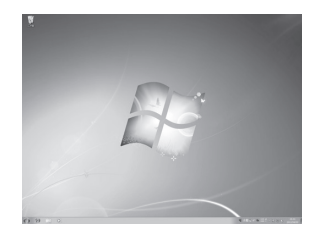

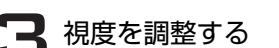

ヒント

- ・映像が表示される距離を、視度調整ダイ ヤルを上下に回して調整します。
- ヘッドディスプレーを左目側のステーに 装着した場合は、上方向に回すほど遠く
   に、下方向に回すほど近くに映像の距離 が移動します。

(調整可能範囲:約30 cm ~約10 m)

 ヘッドディスプレーを右目側のステーに 装着した場合は、操作が逆になります。

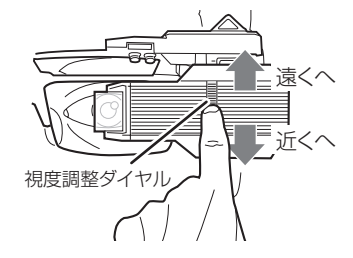

作業環境に合わせて、見えやすい距離に視度を調整することで、より快適に作業を行うことができます。

## コントロールボックスの操作

コントロールボックスのボタンで、ヘッドディスプレーから投写される映像を操作したり、ボ タンの操作をロックすることができます。

### 映像を消す

外景に集中したいときや、PC のバッテリーを節約したいときには、以下の方法で映像を消す ことができます。

■ ヘッドディスプレーのバックライトを消灯する

### ディスプレー ON / OFF ボタンを押す

- ヘッドディスプレーのバックライトを消 灯して映像を非表示にします。
- ディスプレーランプは点滅状態になります。
- ・ 消費電力は大幅に低減されますが、待機 時電力として約 0.6W を消費します。
- ・ 再度ディスプレーON / OFF ボタンを押 すことで映像が再び表示されます。

### ■本製品の電源をオフにする

### ディスプレー ON / OFF ボタンを3 秒以上押す(長押し)

- ・本製品の電源をオフにします。
- ・ バッテリーランプを除くすべてのランプ が消灯し、PC からも認識されなくなり ます。
- ・ 待機時電力はほとんど消費しません (0.02W 程度)。
- ・ 再度ディスプレーON / OFFボタンを3秒 以上長押しすることで、本製品の電源がオンになり、PCから認識されるようになり ます。

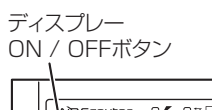

ディスプレー

ON / OFFボタン

RScouter

Â

 $\bigcirc$ 

0/ 078

(+

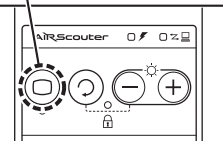

### 映像の明るさを調整する

### 輝度調節ボタンを押す

- +ボタンを押すたびに1段階明るくなり、
   ーボタンを押すたびに1段階暗くなります。
- ・明るさは8段階の調整が可能です。

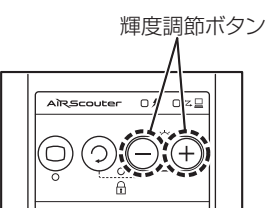

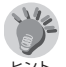

工場出荷時は、輝度調節ボタンは5段階目に設定されています。
 本製品はシースルー型ディスプレーのため、ご利用になる環境の明るさにより映像の見え方が変化します。本製品はJIS Z91110にて定められた「工場の照度基準」を参考に、主に500~1000ルクス内での使用を想定しておりますので、直射日光や強い光の当たる環境下では最大輝度に設定しても映像が十分に視認できないことがあります。また、十分な照明がない暗い場所では最小輝度に設定しても映像が明るすぎると感じる場合があります。

### 映像を回転する

ヘッドディスプレーの装着位置(右目側 / 左目側)により、映像が上下左右逆さまで投写され ることがあります。映像を正しい向きに直すには、下記の操作を行います。

### 映像回転ボタンを押す

・ボタンを押すたびに、映像が 180 度回 転します。

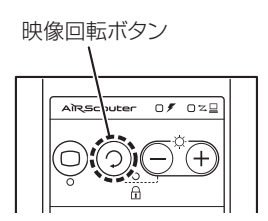

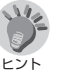

 工場出荷時は、左目側にヘッドディスプレーを装着すると映像が正しい 向きで投写されるように設定されています。

### ボタン操作をロックする

### 輝度調節ボタンと映像回転ボタンを同時に押す

- ・コントロールボックスのボタン操作が ロックされます。
- キーロックランプが点灯します。
- ・ロックを解除するには、再度同じ操作を 行います。

保管 PC から取り外す ご使用後などに本製品をPCから取り外す際は、 PC とコントロールボックスを接続している USB ケーブルをそのまま引き抜きます。 以下を実行する必要はありません。 - タスクトレイでの本製品の「取り出し」(Windows 7) 注意 - タスクトレイでの本製品の「安全な取り外し」(Windows XP) Windows XPでお使いの場合は、本製品をPCから取り外した後も解像 度設定が維持されます。(P.43)

### 保管する

ご使用後、本製品を置くときは、ステーを下にし専用メガネフレームの天地を逆にした状態に してください。

それ以外の置き方をしますと、専用メガネフレームのレンズが傷ついたり、ケーブルの重みで 不安定な状態になり、落下の原因になります。

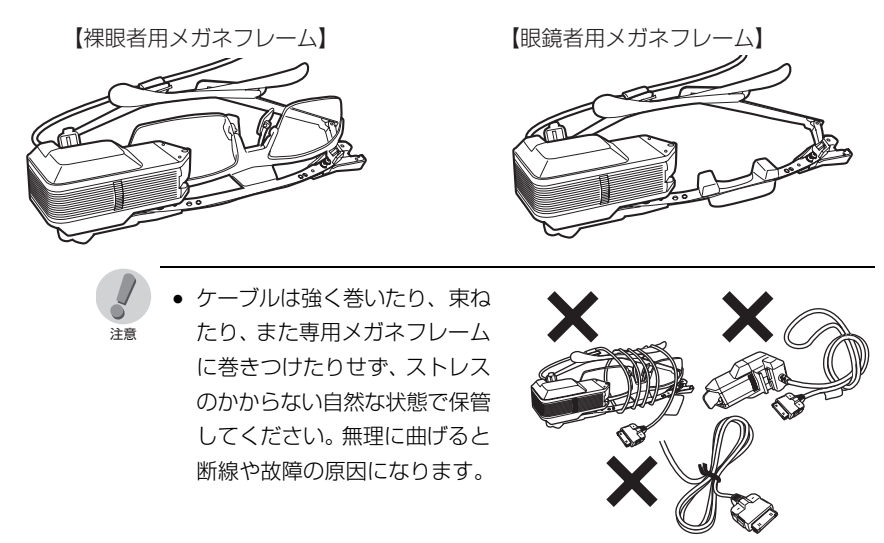

# 4. その他

## 外部バッテリーの接続

### USB バッテリー(電圧:DC5V、電流:0.5A 以上)

本製品は USB バッテリーから給電することも可能です。PC のバッテリー消費を軽減したい 場合は、市販の USB バッテリーを使って電源を供給すると便利です。

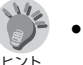

- 電圧: DC5V、電流: 0.5A 以上の出力に対応したバッテリーのみお使 いいただけます。
  - USB バッテリーでの電力供給時は、PC から本製品に供給される電力を 0.02W 程度までカットできます。

### ┃ USB バッテリーを充電する

- ・ 接続の前に、バッテリーを十分に充電します。
- ・ 電池式の場合は、新しい電池を入れます。

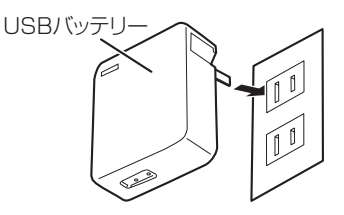

### 🔽 コントロールボックスの USB micro-B 端子に接続する

コントロールボックスの USB micro-B 端子に装着されているカバー<sup>\*\*</sup>を外し、 USB バッテリーのケーブルをコント ロールボックスの USB micro-B 端子に 接続します。

※取り外したコネクターカバーはなく さないように保管し、USB バッテ リーを使用しないときには必ずコネ クターカバーを取り付けてください。

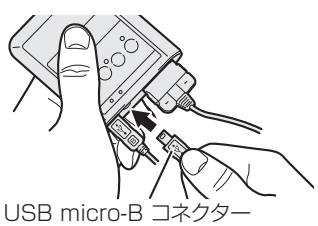

ENF

 コントロールボックスのUSB mini-B端子には外部バッテリーを接続で きません。

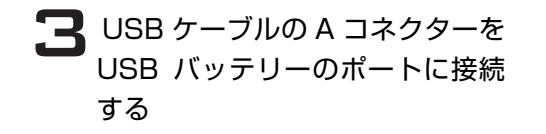

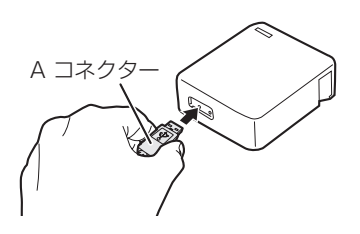

### ユントロールボックスのバッテリーランプが点灯する

- ・電力の供給が行われているときは、バッテリーランプ(橙)が点灯します。
- · USB バッテリーの残量がなくなると、バッテリーランプ(橙)は消灯します。

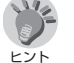

- 外部バッテリーを接続しても、PCと接続しないと画像は投写されません。
  - 外部バッテリーについては、弊社にて動作確認を行った市販品の推奨機 種を下記ホームページにてご案内しています。
     弊社サポートホームページ
     「ブラザーソリューションセンター」
     http://solutions.brother.co.jp/

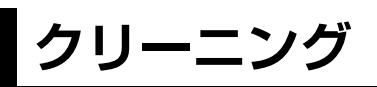

ハーフミラーユニットに汚れが付くと、ヘッドディスプレーからの映像が綺麗に投写されない ことがあります。映像が見えにくいと感じたら、下記の手順でハーフミラーユニットのクリー ニングを行ってください。

本体レンズ部分は非常にデリケートであり、清掃ができませんので、ハーフミラーユニットを 外した際にキズや汚れが付かないよう細心の注意をはらってください。

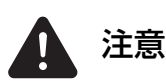

ハーフミラーユニットをクリーニングする際は、エタノールをお使い ください。エタノール以外のベンジンやシンナーなどの有機溶液、ア ルカリ系の洗剤、フッ素系の溶剤など有機薬品の使用をしないでくだ さい。ハーフミラー反射面のミラーコーティングがはがれ、映像を正 常に反射できなくなるおそれがあります。

■ コントロールボックスからヘッドディスプレーのケーブルを取り外す

 USB ケーブルを取り外してから、ヘッド ディスプレーのケーブル先端にあるコネ クター両脇のツマミを押さえ、ロックを 外した状態で取り外します。

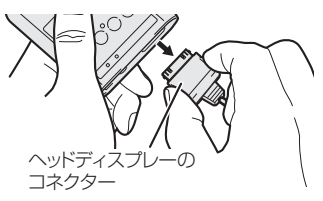

専用メガネフレームからヘッドディスプレーを取り外す

 ・専用メガネフレームに付いたアジャスト レバーから、ヘッドディスプレーを取り 外します。

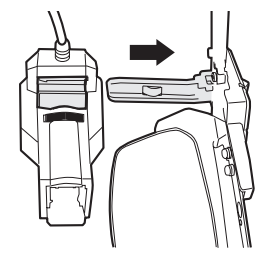

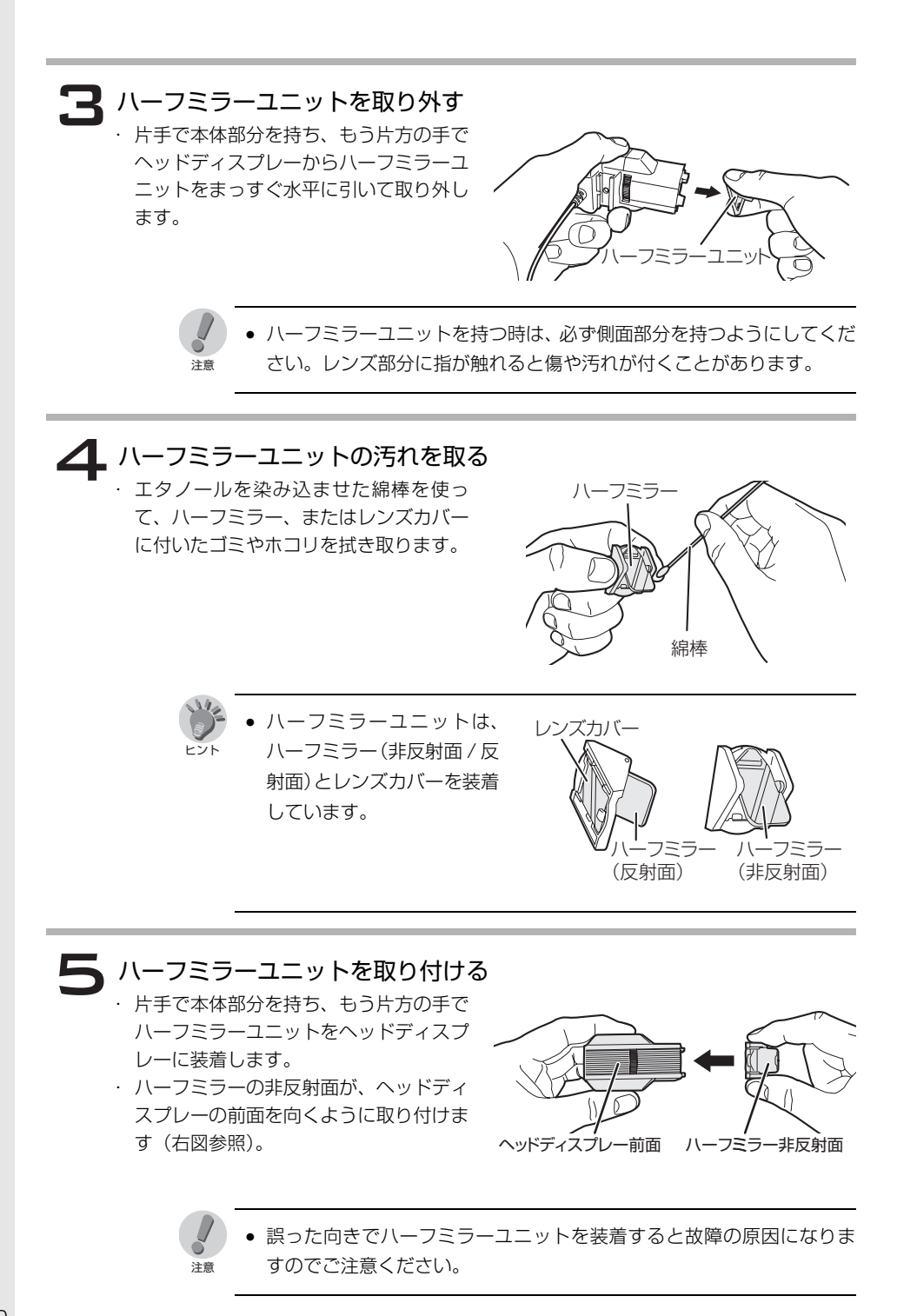

## 困ったときには

使用中に問題が発生した場合は、下記の方法で解決することがあります。それでも問題が解決 しない場合は、ブラザーコールセンターまでご相談ください。(P.48)

| 問題             | ここをチェック                                        | 対処方法                                                                                                    | ページ           |
|----------------|------------------------------------------------|----------------------------------------------------------------------------------------------------|---------------|
| 画面が表示されな<br>い。 | ケーブルは正しく接<br>続されていますか。                         | ケーブルの接続は正しいか、コネク<br>ターはしっかりと差し込まれている<br>か確認してください。                                                                               | P.23          |
|                | PCの映像出力設定は<br>正しく設定されてい<br>ますか。                | PC の外部出力の設定が正しいか確認<br>してください。また本製品を PC から<br>取り外し、再び PC に取り付けること<br>で設定が正常に戻る場合もあります。                                            | P.21、<br>P.23 |
|                | 表示モード変更中に<br>本製品を取り外して<br>いませんか。               | 表示モード変更中に本製品を PC から<br>取り外すと、再び PC に取り付けても<br>本製品に画像が表示されなくなりま<br>す。そのような場合は、PC を再起動<br>してください。                                  | P.26          |
|                | 保護された映像コン<br>テンツではありませ<br>んか。                  | 再生されている映像の内容が HDCP<br>などで保護されていないか確認して<br>ください。                                                                                  | P.26          |
|                | USB ケーブルから十<br>分な電力が供給され<br>ていますか。             | PC の省電力設定で USB ポートへの<br>電力供給がカットされていないか確<br>認してください。USB ハブ経由でお<br>使いの方は、USB ハブがセルフパワー<br>タイプかを確認してください。                          | Ι             |
|                | ハーフミラーは正し<br>い位置にありますか。                        | ハーフミラーが眼球の正面にあるか、<br>鏡などを見てヘッドディスプレーの<br>位置を確認してください。                                                                            | P.30          |
|                | ハーフミラーユニッ<br>トは正しい向きで装<br>着されていますか。            | ハーフミラー内側の反射面が眼球方<br>向 (内側) にあるか、外景方向 (外側)<br>にないか確認してください。                                                                       | P.40          |
|                | ディスプレーがオフ、<br>または本製品の電源<br>がオフになっていま<br>せんか。   | ディスプレーON / OFF ボタンの操作<br>によってディスプレーのバックライ<br>トが消灯したり、本製品の電源がオフ<br>になっている場合は、再度ディスプ<br>レーON / OFF ボタンを操作すること<br>で画像が表示されるようになります。 | P.33          |
|                | PC に他の USB ディ<br>スプレーアダプター<br>が接続されていませ<br>んか。 | ー<br>PC に他の USB ディスプレーアダプ<br>ターが接続されている場合は、取り外<br>してください。                                                                        | P.25          |

| 問題                                                 | ここをチェック                                                          | 対処方法                                                                                                    | ページ  |
|----------------------------------------------------|------------------------------------------------------------------|----------------------------------------------------------------------------------------------------|------|
| 表示画面の端や隅<br>が欠ける。                                  | ハーフミラーは正し<br>い位置にありますか。                                          | 画面を表示させたままヘッドディス<br>プレーを動かして、きちんと四隅が視<br>認できるように位置を調整してくだ<br>さい。                                            | P.30 |
| 表示画面がぼやけ<br>る。                                     | 視度は適切に調整さ<br>れていますか。                                             | 視度調整ダイヤルを上下に回して、ピ<br>ントを調整してください。                                                                           | P.32 |
| 表示画面が暗い、<br>または明るすぎ<br>る。                          | 輝度は適切に設定さ<br>れていますか。                                             | 輝度調節ボタンを押して、明るさを調<br>整してください。                                                                               | P.34 |
| 表示画面が暗すぎ<br>て見えない。                                 | ご利用環境が極端に<br>明るい場所ではあり<br>ませんか。                                  | 直射日光が射し込んでいないか、極端<br>に明るい光を発するものがないか周<br>囲を確認してください。                                                        | P.34 |
| 画面が上下左右逆<br>さまに投写され<br>る。                          | 画面の向きは正しく<br>設定されていますか。                                          | 映像回転ボタンを押して、画面を回転<br>させてください。                                                                               | P.35 |
| 表示画面に汚れが<br>映る。                                    | ハーフミラーやレン<br>ズカバーが汚れてい<br>ませんか。                                  | ハーフミラーユニットを取り外して<br>クリーニングを行ってください。                                                                         | P.39 |
| ノイズのような画<br>像が表示される。                               | PC の省電力設定やサ<br>スペンド状態移行な<br>どにより、PC からの<br>データ出力が中断さ<br>れていませんか。 | PC からのデータ出力が中断された場合、中断前のデータの影響でノイズのような画像が表示されることがありますが、異常ではありません。PC から再度正常にデータを出力することで、正常に画像が表示されます。        | _    |
| Windows Media<br>Player で再生した<br>動画が正しく表示<br>されない。 | 他のプレーヤーソフ<br>トでの再生、もしくは<br>ミラーモードをお試<br>しください。                   | Windows Media Player などで再生<br>した動画が正常に表示されない場合、<br>プレーヤーソフトを変更するか、また<br>はミラーモードに設定することで状<br>態が改善できる場合があります。 | P.26 |
| 拡張モードで、描<br>画を行うプログラ<br>ムやコンテンツが<br>正しく表示されな<br>い。 | ミラーモードをお試<br>しください。                                              | 本製品は、一部環境において<br>OpenGL、Direct3D、DirectXなど<br>のAPIが動作しません。そのような場<br>合、ミラーモードに設定することで状<br>態が改善できる場合があります。    | P.26 |
| 本製品の解像度が<br>変更できない。                                | 本製品の解像度は固<br>定されています。                                            | 本製品の表示解像度は SVGA (800<br>× 600 ピクセル) で固定されていま<br>す。それ以外の解像度に設定すること<br>はできません。                                | P.26 |
| Windows 7 環境<br>で、拡張モードに<br>設定できない。                | Windows 7 Starter<br>をお使いではありま<br>せんか。                           | Windows 7 Starter はマルチディス<br>プレイをサポートしていません。ミ<br>ラーモードのみ有効となります。                                            | P.26 |

| 問題                                                                                | ここをチェック                                                  | 対処方法                                                                                                    | ページ  |
|-----------------------------------------------------------------------------------|----------------------------------------------------------|----------------------------------------------------------------------------------------------------|------|
| Windows XP環境<br>で、本製品を取り<br>外した後も、PC画<br>面の解像度が800<br>×600ピクセル設<br>定になってしま<br>う。  | 「画面のプロパティ」<br>などで解像度を変更<br>してください。                       | Windows XP でお使いの場合は、仕様により本製品を PC から取り外した後も解像度設定が維持されます。PC 画面の解像度を変更したい場合は「画面のプロパティ」などから変更してください。                                                               | P.26 |
| Windows XP環境<br>で、「画面のプロパ<br>ティ」から表示<br>モードの変更がで<br>きない。                          | 「ViewSpan Config」<br>をご利用ください。                           | Windows XP でお使いの場合、「画面<br>のプロパティ」では表示モードの変更<br>が 行 え ま せ ん。タ ス ク ト レ イ の<br>「ViewSpan Config」からモードを変<br>更してください。                                               | P.28 |
| 取り外しの際、タ<br>ス ク ト レ イ の<br>「ハードウェアの<br>安全な取り外し」<br>で停止しようとし<br>ても、停止できな<br>い。     | 「ハードウェアの安全<br>な取り外し」の操作は<br>不要です。                        | タスクトレイに USB 接続のアイコン<br>が表示されますが、何もせずそのまま<br>PC から本製品を取り外してくださ<br>い。                                                                                            | P.36 |
| 専用メガネフレー<br>ムの掛かり具合が<br>緩 く、ディ ス プ<br>レーの位置がずれ<br>てしまう。                           | 専用メガネフレーム<br>の掛かり具合は適切<br>ですか。                           | 専用メガネフレームはフリーサイズ<br>ですが、掛かり具合には個人差があり<br>ます。掛かり具合が緩くてずれ落ちて<br>しまうような場合は、市販のメガネ用<br>のずれ防止グリップなどを使用する<br>か、眼鏡店で調整していただくことも<br>できます。                              |      |
| 眼鏡者用メガネフ<br>レーム装着時に、<br>眼鏡がずれて八ー<br>フミラーが正しい<br>位置に設定できな<br>い。                    | 付け替え用眼鏡パッ<br>ドへの交換をお試し<br>ください。                          | 上下幅の狭い眼鏡をお使いの場合な<br>どには、あらかじめ眼鏡者用メガネフ<br>レームに装着されている薄いタイプ<br>の眼鏡パッドでは上下の調節をして<br>も十分に画面を視認できない場合が<br>あります。そのような際は、付属の付<br>け替え用眼鏡パッドに交換すること<br>で状態を改善することができます。 | P.30 |
| PCにCDドライブ<br>がなく、同梱の CD<br>からドライバーや<br>ソフトウェアをイ<br>ンストールした<br>り、取扱説明書を<br>参照できない。 | 弊社ホームページか<br>ら、インストールプロ<br>グラムや取扱説明書<br>をダウンロードでき<br>ます。 | 弊社サポートホームページ<br>ブラザーソリューションセンター<br>http://solutions.brother.co.jp<br>から、インストールプログラムや取扱<br>説明書をダウンロードいただけます。                                                    | _    |

その他

### ドライバー、ユーティリティソフトをアンインストール するには

アンインストールは以下の手順で行います。

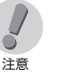

必ず「WD-Manager」を最初にアンインストールしてください。

1. PC と本製品が接続されている場合は、取り外します。(P.36)

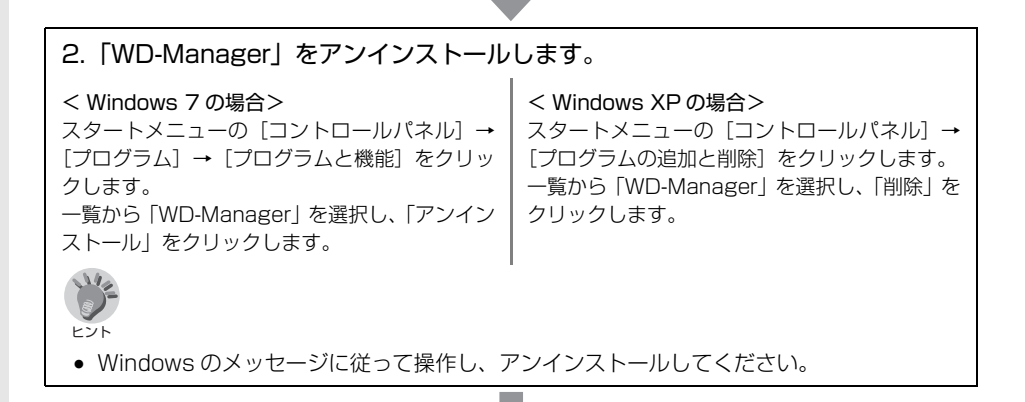

 [WD-Manager] のアンインストールが完了すると、自動で「SMSC Core Graphics Software」および「ViewSpan」のアンインストールが開始されま す。

Windows のメッセージに従って操作し、アンインストールしてください。このとき、画面がちらつ くことがあります。

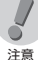

 「SMSC Core Graphics Software」および「ViewSpan」は、「WD-Manager」をアン インストールすることで、一緒にアンインストールされます。

### < Windows 7 の場合のみ>

「インストールを続行するには、次のアプリケーションを終了する必要があります」というメッセージが出ます。「セットアップの完了後、アプリケーションを自動的に終了して再起動する」にチェックがついていることを確認して、「OK」をクリックします。

4. PC を再起動し、「WD-Manager」「SMSC Core Graphics Software」 「ViewSpan」がアンインストールされていることを確認し、終了します。

# 5. 付録

製品仕様

### WD-100G / WD-100A

| モデル名  |                  | WD-100G                             | WD-100A              |  |
|-------|------------------|-------------------------------------|----------------------|--|
| (品名)  |                  | (裸眼者用セット) (眼鏡者用セット)                 |                      |  |
| タイプ   |                  | 単眼・シースルー型                           |                      |  |
| 外形寸法  | ヘッドディスプレー        | $(W)75 \times (D)40 \times (H)35mm$ |                      |  |
| (突起部  |                  | ケーブル長:約 1.36m                       | ケーブル長:約 1.36m        |  |
| 除く)   | コントロールボックス       | $(W)72.5 \times (D)19 \times (H)7$  | '9mm                 |  |
| 重量    | ヘッドディスプレー        | 約 64g(ケーブル含む)                       |                      |  |
|       | コントロールボックス       | 約 75g (USB micro-B コ                | ネクターカバー含む)           |  |
| 表示性能  | 表示解像度            | SVGA (800×600ピク                     | セル)                  |  |
|       | カラー              | フルカラー 1677 万色                       |                      |  |
|       | 視度調整             | 約 30cm ~約 10m で調整                   | 可能                   |  |
|       | 外光透過率            | 約 50%                               |                      |  |
|       | 画面サイズ            | 対角約 22.4°(1m 先に 16                  | 6 型相当)               |  |
| 環境性能  | 動作温度             | 0~35 °C                             |                      |  |
|       | 動作湿度             | 20~80%(結露無きこと                       | )                    |  |
| 操作・調整 | と機能              | 明るさ(8段階)、画面回転                       | (左右切り替え)             |  |
|       |                  | 画面 ON / OFF、キーロック                   | ク                    |  |
| インターフ | <sup>ノ</sup> エース | USB2.0                              |                      |  |
|       |                  | ※ USB2.0 増設用インターフェース接続ではご利用い        |                      |  |
|       |                  | ただけません。                             |                      |  |
|       |                  | ※ USB2.0 ハブ接続時はt                    | ュルフパワーのハブをご利用        |  |
|       |                  | ください。                               |                      |  |
| 対応 OS |                  | Windows <sup>®</sup> XP Home / P    | rofessional (32bit). |  |
|       |                  | Windows <sup>®</sup> 7              |                      |  |
| 電源    |                  | USB バスパワー                           |                      |  |
| 最大消費電 | 的                | 2W 以下                               |                      |  |
| 外部電源入 | カ                | 電圧:DC5V 電流:0.5A 以上                  |                      |  |
|       |                  | ※ 外部バッテリーは市販品を別途ご用意ください。本製          |                      |  |
|       |                  | 品には USB micro-B 端子で接続します。           |                      |  |
| 表示モート |                  | ミラーモード(推奨)、拡張                       | モード                  |  |
| 同梱品   | メガネフレーム          | 裸眼者用メガネフレーム                         | 眼鏡者用メガネフレーム          |  |
|       | その他              | ヘッドディスプレー、コント                       | >ロールボックス、            |  |
|       |                  | アジャストレバー、ケーブ                        | レクリップ(2個)、           |  |
|       |                  | 印刷物3点「安全にお使いいただくために」、「クイック          |                      |  |
|       |                  | スタートガイド(保証書を含む)」、「Windows XP での     |                      |  |
|       |                  | が回便用時に行っていたたさたいこと」、CD-RUM(ク         |                      |  |
|       |                  | 1 ツクスダートカイト、取扱説明書、トライハーなどを          |                      |  |
|       | 1                | 宮む)、USB ケーフル(1m                     | <i>ו</i> ו           |  |

- ※ 本製品は HDCP などの著作権保護機能には対応しておりませんので、地上デジタル放送や Blu-ray Disk タイトル等の映像を表示することはできません。
- ※ 一部環境において OpenGL、Direct3D、DirectX などの API が動作しません。
- ※ BIOS 設定画面やシステム起動画面は表示できません。
- ※ 本製品は1台のPCに複数台接続することはできません。

### 専用メガネフレーム

### ■裸眼者用メガネフレーム(オプション)

| モデル名<br>(品名) | FR-G21<br>(裸眼者用メガネフレーム)                          |
|--------------|--------------------------------------------------|
| タイプ          | プラスチックレンズ一体型メガネフレーム                              |
| 外形寸法(突起部除く)  | (W)184 × (D)62 × (H)55mm (折りたたみ時)                |
| 重量           | 約 44g                                            |
| 同梱品          | 専用メガネフレーム本体、ケーブルクリップ(2 個)、<br>印刷物「安全にお使いいただくために」 |

### ■眼鏡者用メガネフレーム(オプション)

| モデル名<br>(品名) | FR-A21<br>(眼鏡者用メガネフレーム)                                        |
|--------------|----------------------------------------------------------------|
| タイプ          | 眼鏡パッド一体型メガネフレーム                                                |
| 外形寸法(突起部除く)  | (W)184 × (D)62 × (H)58mm (折りたたみ時)                              |
| 重量           | 約 36g                                                          |
| 同梱品          | 専用メガネフレーム本体、ケーブルクリップ(2個)、<br>付け替え用眼鏡パッド(2個)、印刷物「安全にお使いいただくために」 |

## オプション品

裸眼者用、または眼鏡者用の専用メガネフレームを、必要に応じて購入いただけます。

### FR-G21

裸眼者用メガネフレーム(プラスチックレン ズー体型)のセットです。 専用メガネフレーム本体、ケーブルクリップ 2 個が同梱されています。

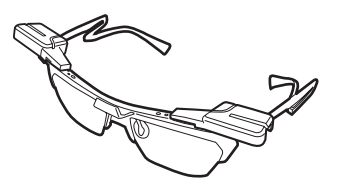

### FR-A21

眼鏡者用メガネフレーム(眼鏡パッドー体型)のセットです。 専用メガネフレーム本体、ケーブルクリップ2個、付け替え用眼鏡パッド2個が同梱されています。

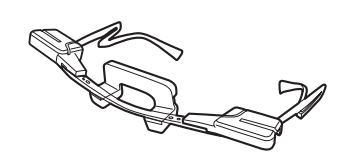

## 修理をご依頼されるときは

修理をご依頼される前に、「困ったときには」をご確認ください。

問題が解決しないときは、次の項目のメモをおとりになり、ブラザーコールセンターへご連絡 いただきますようお願いいたします。

- ・ シリアル番号
- ・症状
- ・ 発生状況(どのような操作を行っていたときかなど)
- ・頻度(必ず発生/時々発生など)

### ユーザーサポートについて

保証書はクイックスタートガイドに付属しています。販売店・お買い上げ年月日等が記入され ているかご確認ください。保証書・保証規定をよくお読みの上、大切に保管してください。 アフターサービスについてご不明な点やご相談がある場合は、お買い上げの販売店、または下 記「ブラザーコールセンター」までお問い合わせください。

| ブラザーコールセンター |
|-------------|
|-------------|

TEL 受付時間 050-3786-8841 9:00~12:00/13:00~17:00 \*土曜・日曜・祝日・弊社指定休日を除く

### ホームページのご案内

弊社ホームページでは、最新の情報をお届けしています。 最新の「ソフトウェアダウンロード」や「よくあるご質問(Q&A)」をぜひご覧ください。

- ・WD-100G / WD-100A 製品紹介のページ http://www.brother.co.jp/product/hmd/info/wd100ga/index.htm
- ・サービス & サポートホームページ 「ブラザーソリューションセンター」 http://solutions.brother.co.jp/

# 索引

### Ρ

| •      |    |
|--------|----|
| PC の接続 | 25 |

| U           |    |
|-------------|----|
| USB ケーブルの接続 | 25 |
| USB バッテリー   |    |

### あ

| -             |       |
|---------------|-------|
| アジャストレバー      |       |
| アジャストレバーの取り付け | 23    |
| 安全にお使いいただくために | 5, 17 |

### え

| 映像回転ボタン | 35 |
|---------|----|
| 映像表示    | 32 |

### お

| オプション品 | 1<br>1 | <br>47 |
|--------|--------|--------|

### か

| 各部の名称とはたらき  |        |
|-------------|--------|
| 眼鏡者用メガネフレーム | 17, 47 |

### き

| キーロック   | 35 |
|---------|----|
| 輝度調節ボタン | 34 |
| 機能と特長   | 14 |

### <

| クイックスタートガイド |    |
|-------------|----|
| 組み立て        | 23 |
| クリーニング      |    |

### け

| ケーブルクリップ    | 17 |
|-------------|----|
| ケーブルクリップの固定 | 24 |

### Z

| 困ったときには       | 41     |
|---------------|--------|
| コントロールボックス    | 16     |
| コントロールボックスの接続 | 24, 25 |
| コントロールボックスの操作 | 33     |

### b

| 視度調整         | 32 |
|--------------|----|
| 修理をご依頼されるときは |    |
| 使用イメージ       | 15 |

| 状態ランプ                                                     | 20             |
|-----------------------------------------------------------|----------------|
| <b>せ</b><br>製品仕様                                          | 45             |
| <b>そ</b><br>装着                                            | 29             |
| <b>つ</b><br>付け替え用眼鏡パッド17,                                 | 30             |
| <b>て</b><br>ディスプレー ON / OFF ボタン<br>ディスプレーの設定              | 33<br>26       |
| <b>と</b><br>ドライバーのアンインストール<br>ドライバーのインストール                | 44<br>21       |
| <b>は</b><br>ハーフミラーの調整                                     | 29<br>39       |
| <b>ひ</b><br>必要な機器<br>表示の準備                                | 16<br>21       |
| <b>へ</b><br>ヘッドディスプレー<br>ヘッドディスプレー(各部の名称)                 | 16<br>18       |
| <b>ほ</b><br>ホームページのご案内<br>保管<br>本書の表記                     | 48<br>36<br>4  |
| <b>め</b><br>眼鏡パッドのはずし方                                    | 30             |
| ゆ<br>ユーザーサポート<br>ユーティリティソフトのアンインストール<br>ユーティリティソフトのインストール | 48<br>44<br>21 |
| <b>ら</b><br>裸眼者用メガネフレーム16, ·                              | 47             |

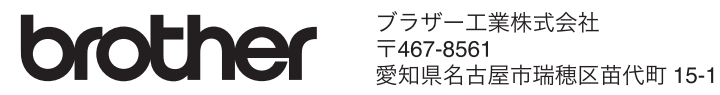